# Lectures cancelled because of COVID-19? Switch to e-learning!

E-learning support center CU.

### Immediately, you can:

Create online course in Moodle

https://dl1.cuni.cz/

Conduct online webinar in Adobe Connect

https://dl.cuni.cz/adobe-connect/

Conduct online webinar in MS Teams

https://dl.cuni.cz/ms-teams/

Conduct online webinar in ZOOM

https://dl.cuni.cz/zoom/

Publish online video-lectures on Streamserver CUNI

https://dl.cuni.cz/streamserver/

Do you want to create a complex online course? Let's use Moodle!

### Log in Moodle

On the website <u>dl.cuni.cz</u> choose one of the installation of Moodle and log in via authentication service

#### Logi in CAS:

Identification number is on your university ID card under the photo

More information: https://ldap.cuni.cz/index.php

| ✓ Uživatelské jméno           | Zapomněli jste své uživatelské jméno či heslo?                                        |
|-------------------------------|---------------------------------------------------------------------------------------|
| Heslo                         | Ve svém prohlížeči musíte povolit cookies 🥑<br>Některé kurzy umožňují vstup pro hosty |
| 🗷 Zapamatovat jméno uživatele | e Přihlásit se jako host                                                              |
| Přihlášení                    |                                                                                       |

(více info zde https://ldap.cuni.cz/index.php ), účet vám bude vytvořen automaticky. Pokud máte nějaký dotaz, kontaktujte správce moodle-help@ruk.cuni.cz

### Attention!

Logging in Moodle is necessary for those, who have never logged in before.

After fist logging in, you will be registered in Moodle, and you will be able to obtain the role of a teacher in the moodle course.

## Application for a course (log in)

on the website: https://moodleoffice.cuni.cz/login

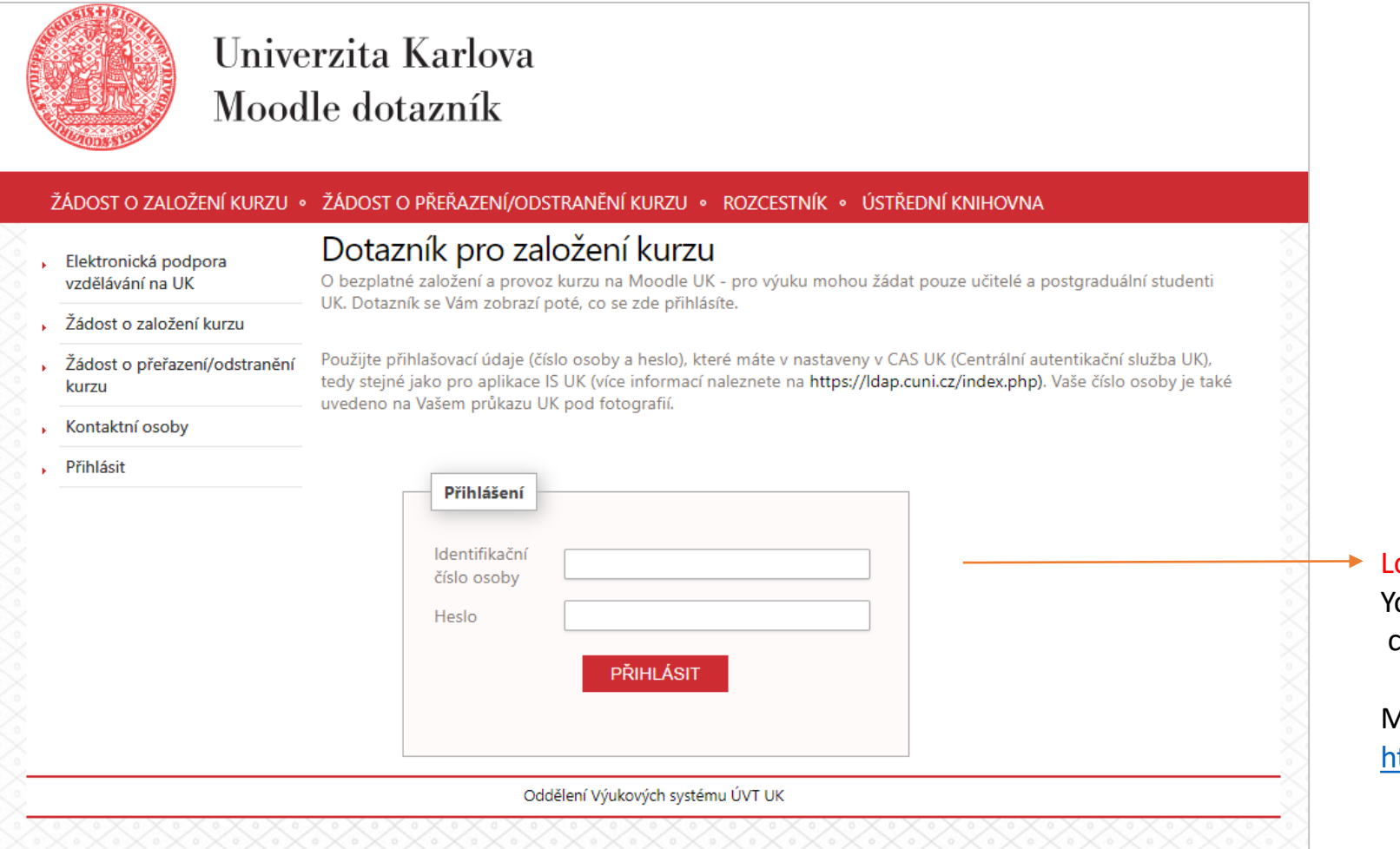

#### Log in via CAS:

Your id number is on your university id card under the photo of the employee

More information: https://ldap.cuni.cz/index.php

### Fill in the form of the application

#### ŽÁDOST O ZALOŽENÍ KURZU • ŽÁDOST O PŘEŘAZENÍ/ODSTRANĚNÍ KURZU • ROZCESTNÍK • ÚSTŘEDNÍ KNIHOVNA

| 3.   | Elektronická podpora<br>vzdělávání na UK | Dotazník pro založení a p                                                                                | provoz nového kurzu        |                       |          |                                |
|------|------------------------------------------|----------------------------------------------------------------------------------------------------|----------------------------|-----------------------|----------|--------------------------------|
| 5.   | Žádost o založení kurzu                  | Formulář pro založení kurzu                                                                              |                            |                       |          |                                |
| Ş.   | Žádost o přeřazení/odstranění<br>kurzu   | Jméno a Příjmení:                                                                                        |                            | * The items with a st | ar are o | bligatory                      |
| 8.   | Kontaktní osoby                          |                                                                                                    |                            |                       |          |                                |
| 2.   | Odhlášení                                | E-mail:                                                                                                  |                            | *                     |          |                                |
|      |                                          | Moodle:                                                                                                  | moodle pro výuku 1 🔹 \star |                       |          | Choose a moodle platform       |
|      |                                          | Organizační složka:                                                                                      | Fakulta                    | *                     |          | see <u>https://dl.cuni.cz</u>  |
|      |                                          | Fakulta:                                                                                                 |                            | • *                   |          |                                |
|      |                                          | Pracoviště (Ústav/Klinika/Katedra):                                                                      |                            | *                     |          |                                |
|      |                                          | Podkategorie/studijní obor:                                                                              |                            | ]                     |          |                                |
|      |                                          | ID kurzu [kód předmětu dle SIS]-<br>nepovinné (vyplňte v případě, pokud<br>chcete mít kód v názvu kurzu) |                            | ]                     |          |                                |
|      |                                          | Název kurzu:                                                                                             |                            | *                     |          |                                |
|      |                                          | Krátký název kurzu:*                                                                                     |                            | ] *                   |          | Short name without punctuation |
| likn | ěte na odeslat ——                        | → ODESLAT ZPĚT                                                                                           |                            |                       |          |                                |

### Email confirmation/access to the course

Your course will be created in 48 hours the latest. You will receive an email with a direct link to the course.

#### You have the role of a teacher in the course.

You can access to Moodle platform also from the websites <u>https://dl.cuni.cz</u>, where you have to choose appropriate installation of Moodle. The login option is in the top right-hand corner.

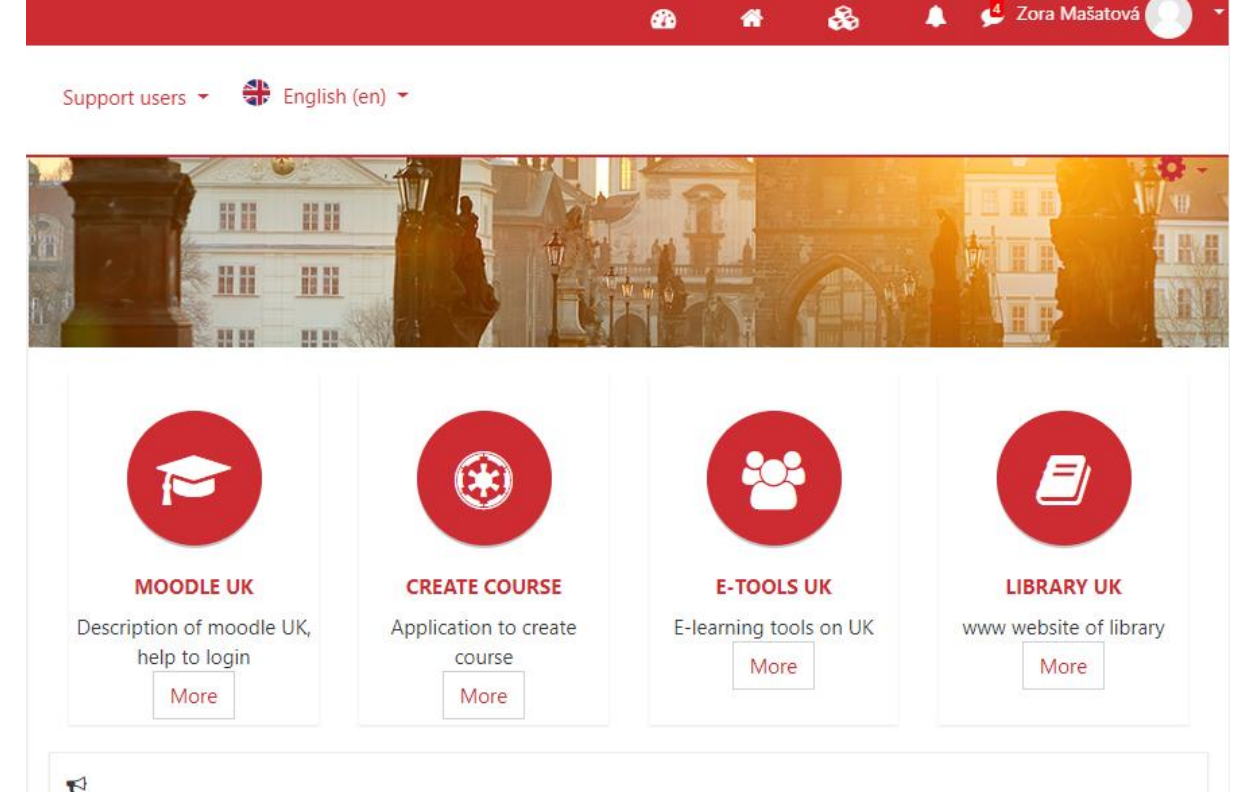

### Aktualita

Přípravujeme pro vás přednášky na zajímavá témata např. Autorské právo a e-learning. Více naleznete zde.

Na jaro 2020 připravuje cyklus školení zaměřený na tvorbu e-learningových materiálů.

### Setting the course/editing of the content

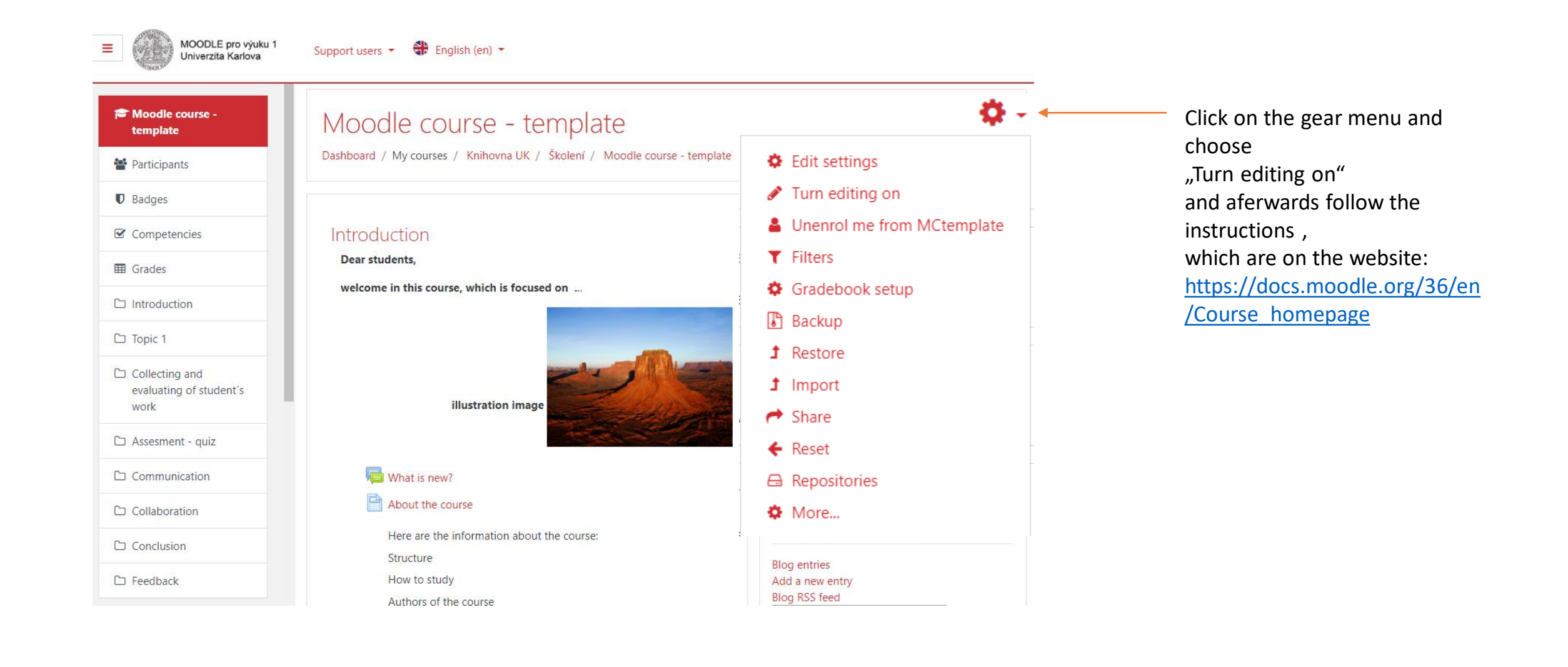

# Do you prefer an online conference?

### Use Adobe Connect, MS Teams nebo ZOOM

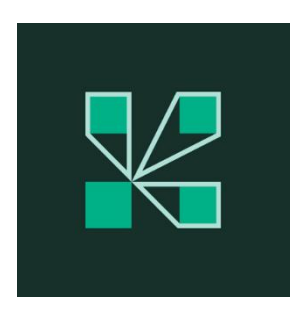

Adobe Connect

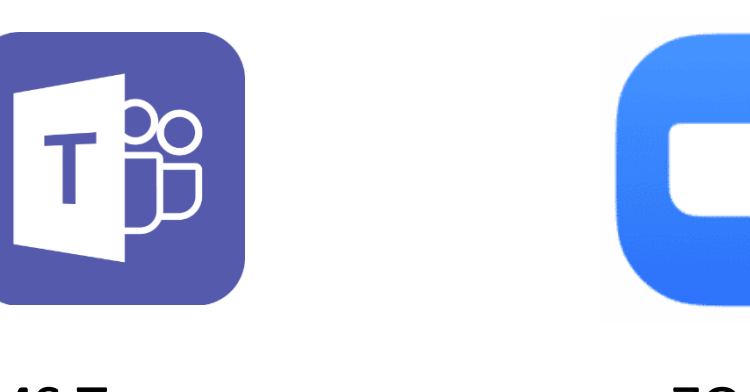

MS Teams

ZOOM

### Adobe Connect:

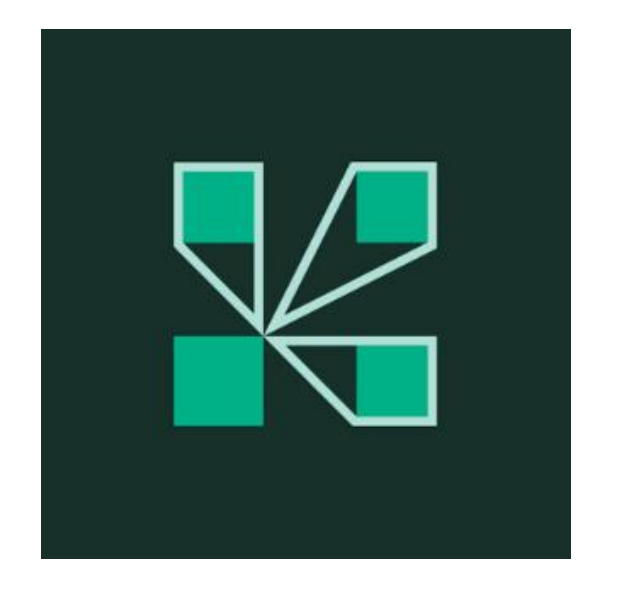

- 1. Go to the website: <u>https://dl.cuni.cz/adobe-</u> <u>connect/</u> apart from the access to the system, manuals and instructions can be found here
- 2. Register online conference room for certain date and time: <u>https://dl.cuni.cz/rezervacni-system-na-</u><u>webinare-v-adobe-connect/</u>
- 3. In case of any questions, read the manuals
- 4. In case of technical problems contact the administrator

### Adobe Connect: Read the instructions

|                                                                             | ADOBE CONNECT                                                                                                    |  |  |  |
|-----------------------------------------------------------------------------|----------------------------------------------------------------------------------------------------|--|--|--|
| Download the updated instructions how to work in LMS Adobe Connect          | Jak uskutečnit webinář                                                                                              |  |  |  |
| Direct link here:                                                           | STREAMSERVERY                                                                                                    |  |  |  |
| <u>https://dl.cuni.cz/wp-content/</u><br>uploads/Webinare-Adobe-Connect.pdf | Jak vložit videa ze streamserveru do kurzu Moodle                                                                   |  |  |  |
|                                                                             | PREZENTACE Z PŘEDNÁŠEK A ROZŠIŘUJÍCÍ MATERIÁLY                                                                      |  |  |  |
|                                                                             | Přednáška Didaktika e-learningu, PhDr. Lucie Rohlíková, Ph.D., 12.6.2019                                            |  |  |  |
|                                                                             | Přednáška Tři zásady efektivního e-learningu, MUDr. Daniel Rajdl, Ph.D., 19.6.2019                                  |  |  |  |
|                                                                             | Přednáška Jak oživit online kurz, PhDr. Braňo Frk, Ph.D., 22.10.2019                                                |  |  |  |
|                                                                             | Využití wiki ve výuce, RNDr. Čestmír Štuka, Ph.D., MBA, MUDr. Martin Vejražka, Ph.D., 5.11.2019                     |  |  |  |
|                                                                             | Vvužití inovativních technologií ve vzdělávání příslušníků síťové generace. Ing. Bořivoj Brdička. Ph.D., 25.11.2019 |  |  |  |

### Contact the administrator of Adobe Connect

### Administrator of Adobe Connect Tomáš Nikl

Email: tomas.nikl@ruk.cuni.cz Mobil: +420 777 10 11 66 AKTUALITY PODPORA UŽIVATELŮ METODIKA PROKOORDINÁTORY MOODLE UK ~ E-PORTFOLIO MAHARA TURNITIN KARLOVA UNIVYRZITA Examilita pro podpres - Shaninga

ADOBE CONNECT 🗸 STREAMSERVERY ECUNI WIKI DALŠÍ KONTAKTY 🖿 CZ

Home » Adobe Connect

#### Adobe Connect

Nástroj pro Vaše webináře, online konference a semináře v reálném čase + ukládá a přehrává multimediální obsah na vyžádání.

Adobe Connect je webový server umožňující realizaci elektronického vzdělávání. Jde o systém pro řízení výuky (LMS – learning management system).

Zajišťuje:

- Ukládání, distribuci a přehrávání multimediálního výukového obsahu určeným skupinám uživatelů.
- Sestavování, přehrávání a distribuci obsáhlých studijních plánů i samostatných kurzů.
- Uskutečňování výuky v reálném čase tzv. webináře a online setkávání vědeckých a studijních skupin v konferenčních místnostech pro až 200 současně připojených účastníků (na jednu konferenční místnost).

#### Výukový obsah:

V knihovně obsahu lze (kromě jiného) uložit Power Pointové prezentace ve formátu HTML5. Server je studentům přehrává v okně webového prohlížeče na vyžádání, nebo cílenou distribucí odkazů z prostředí serveru nebo prostřednictvím emailů, SIS apod.

Podívejte se, jaký obsah je možné publikovat v Adobe Connect \*

\* v angličtině

#### Kurzy a studijní plány:

Z jednotlivých souborů výukového obsahu se sestavují učební celky: kurz (obsahuje pouze jeden soubor výukového obsahu) a studijní plán (sestavuje se více tématicky navazujících výukových souborů). Server sleduje a zaznamenává aktivitu studentů pro vyhodnocení pedagogem v přehledových statistikách. Distribuci kurzů a studijních plánů realizuje server rozesíláním pozvánek k účasti (e-mailem).

### MS Teams:

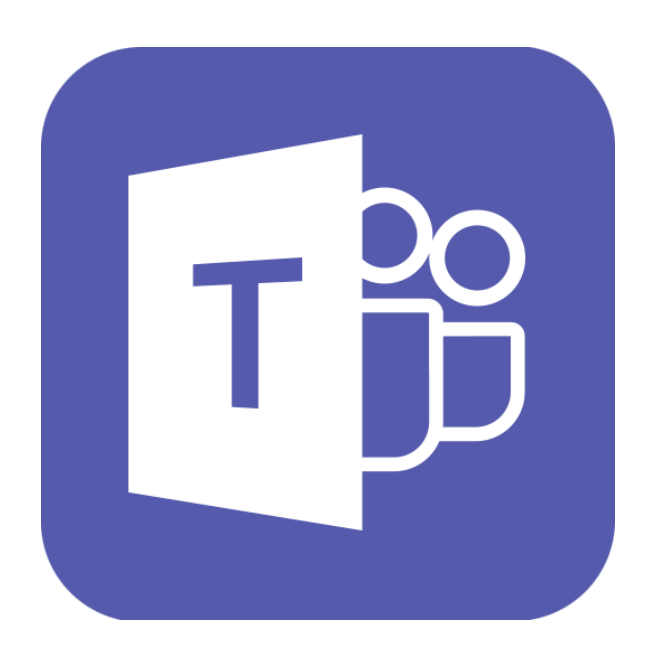

- Go to the website: <u>https://dl.cuni.cz/ms-teams/</u> apart from the access to the system, manuals and instructions can be found here
- 2. In case of any questions, read the manuals
- 3. In case of technical problems contact the administrator

### MS Teams: Read the manuals

How to log in the installation Office 365 of Charles University <u>https://dl.cuni.cz/wp-content/uploads/Navod-na-prihlaseni-do-Office-365-1.pdf</u>

How to log in Teams <u>https://dl.cuni.cz/wp-content/uploads/Navod-na-prihlaseni-do-Teams-2.pdf</u>

How to create a lecture in MS Teams <a href="https://dl.cuni.cz/wp-content/uploads/MS\_Teams\_prednaska\_oprava.pdf">https://dl.cuni.cz/wp-content/uploads/MS\_Teams\_prednaska\_oprava.pdf</a>

How to exploit MS Teams for education <a href="https://dl.cuni.cz/wp-content/uploads/Teams-pro-%C5%A1koly.pdf">https://dl.cuni.cz/wp-content/uploads/Teams-pro-%C5%A1koly.pdf</a>

### MS Teams: Contact helpdesk/administrator

Helpdesk MS Teams teams-podpora@cuni.cz In case of problems with logging in or authentication

Aleš Houdek ales.houdek@ruk.cuni.cz

Martin Řepa martin.repa@ruk.cuni.cz

### ZOOM:

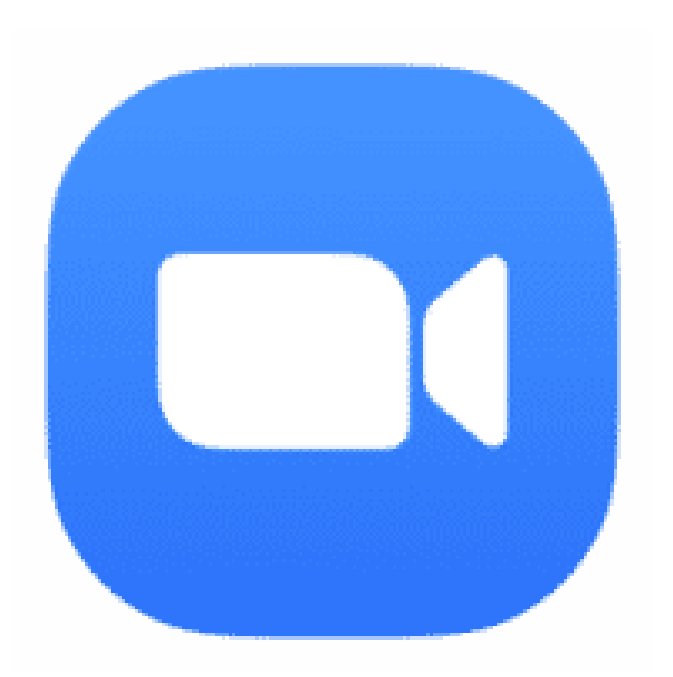

1. Go to the

website:<u>https://dl.cuni.cz/zoom/</u> apart from the access to the system, manuals and instructions can be found here

- 2. Register <u>here</u>
- 3. In case of any questions, read the manuals
- 4. In case of technical problems contact the administrator

### ZOOM: Read the manuals

Frequently asked question:

https://sites.google.com/view/e-learning-lfp/domovsk%C3%A1str%C3%A1nka/%C4%8Dast%C3%A9-dotazy

Official support:

https://support.zoom.us/

### ZOOM: Contact helpdesk/administrator

Helpdesk ZOOM zoom@lfp.cuni.cz Central support for Charles University provides:

<u>Centrum elearningu LF v Plzni.</u>

Do you want to publish record of a lecture or other multimedia content? Let's use Video Streamserver!

### Streamserver: Ask for the rights of a an editor

For being able to upload your own videos or records of lectures you need a role of an editor on streamserver. Contact the administrator of the streamserver.

Administrator of Streamserver Tomáš Nikl

Email: tomas.nikl@ruk.cuni.cz Mobil: +420 777 10 11 66

E-learningu support center Zora Mašatová

Email: <u>moodle-helpdesk.cuni.cz</u> Mobil: 771 139 215

### Choose the streamserver

#### Streamservery

Stremovací server ukládá a přehrává videa v chráněném nebo volném režimu. Videa jsou prezentována na samostatném portálu anebo se vkládají do kurzů Moodle či přednášek a prezentací uložených v LMS Adobe Connect.

On the website: <u>https://dl.cuni.cz/streamserver/</u> Click on the appropriate streamservwer.

Na Univerzitě Karlově jsou dostupné tyto streamservery:

- <u>stream.cuni.cz</u> pro pedagogické pracovníky a zájemce z Univerzity Karlovy.
- <u>medicalmedia.eu</u> video server lékařských fakult UK + lékařské fakulty projektu <u>Mefanet</u>.
- media.ftvs.cuni.cz podpora výuky na Fakultě tělesné výchovy a sportu UK.
- <u>pedmedia.cuni.cz</u> pro účely Pedagogické fakulty UK
- stream.knihovna.cuni.cz volně přístupný video server UK

Zřízení přístupu k ukládání videí na streamserver nebo v případě zájmu o provoz vlastního streamserveru posílejte žádosti na Centrum e-leanrnigu UK při Ústřední knihovně UK: <u>e-mail</u> nebo volejte +420 777 10 11 66.

#### Videonávod: Vložení videa ze streamserveru na do kurzu Moodle

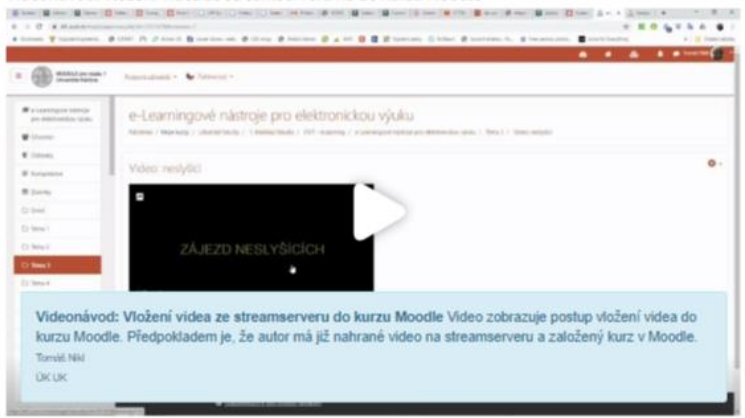

### Log in streamserver

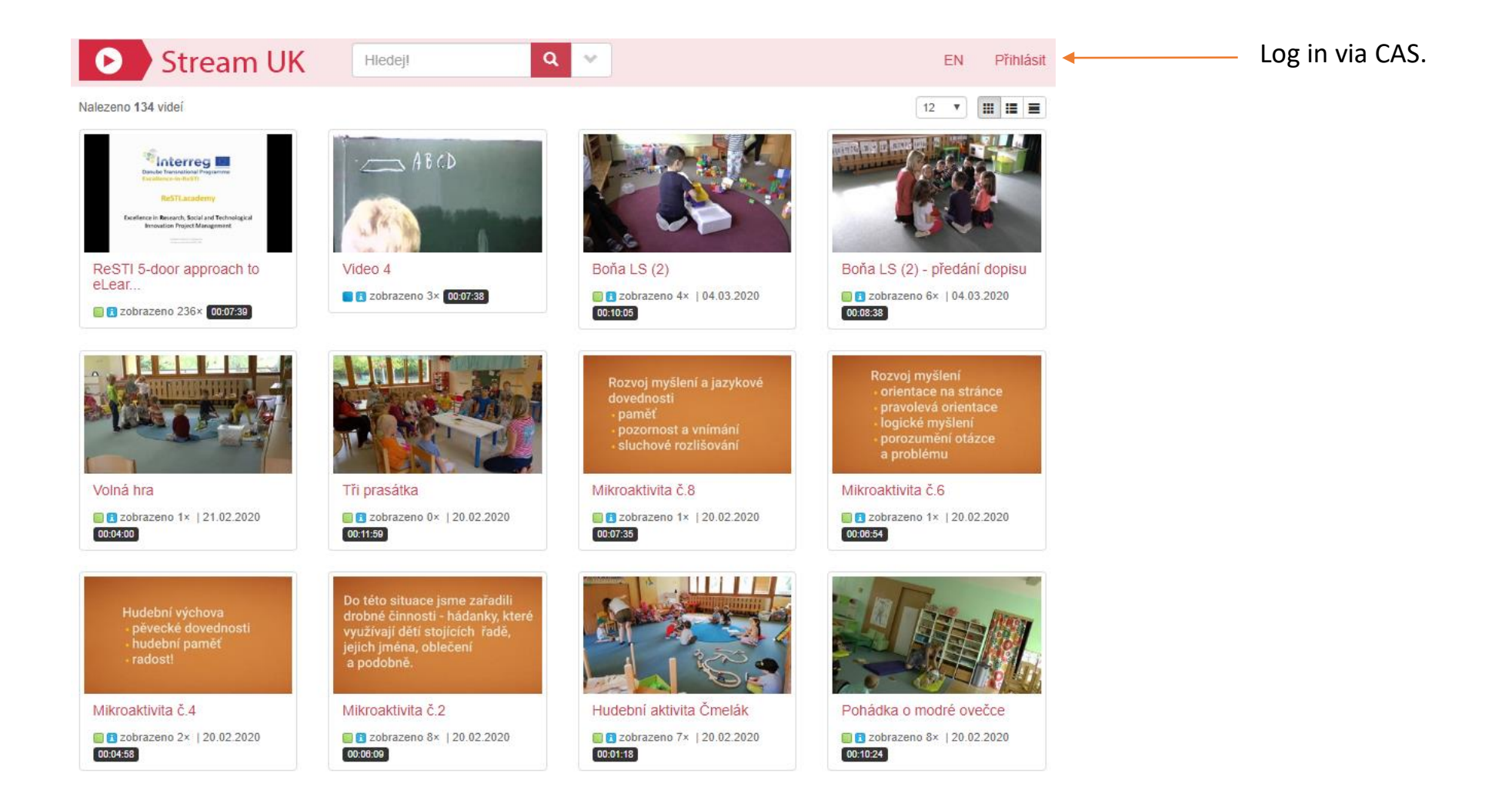

### Upload your video

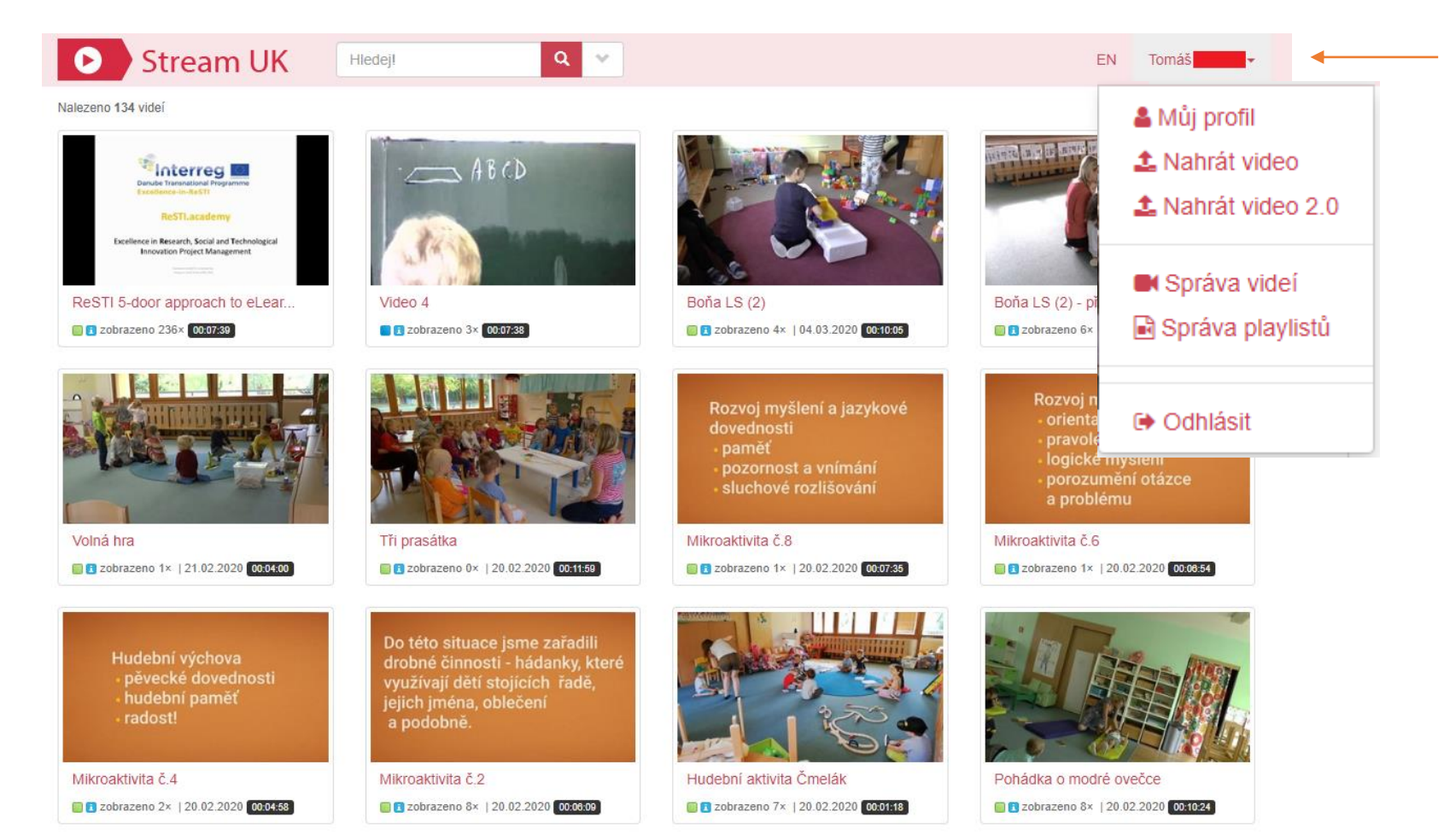

« 1 2 3 4 5 6 7 8 9 10 ... 12 »

Click on the menu in the arrow next to your name. Then choose the option "upload video". For linking the video to Moodle course continue according to the video tutorial.

https://dl.cuni.cz/streamserver/

### At the end: Survey of useful links

Application for a course: <u>https://moodleoffice.cuni.cz/login</u> Log in CAS: <u>https://ldap.cuni.cz/index.php</u> Log in Office 365: <u>https://office365.cuni.cz</u>

Access to Moodle: <u>https://dl.cuni.cz</u>

Instructions to Moodle: <u>https://docs.moodle.org/36/en/Course\_homepage</u> Instructions to Adobe Connect (EN): <u>https://dl.cuni.cz/adobe-connect/</u> Instructions how to upload video to streamserver: <u>https://dl.cuni.cz/streamserver/</u> How to create a lecture in MS Teams: <u>https://dl.cuni.cz/wp-</u> <u>content/uploads/MS\_Teams\_prednaska\_oprava.pdf</u> How to use MS Teams in education: https://dl.cuni.cz/wp-content/uploads/Teams-pro-%C5%A1koly.pdf

### Problems? Questions? We are online! Do not hesitate to contact us.

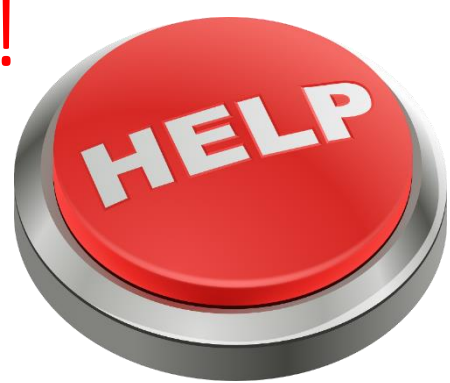

E-mail of the central support of Moodle and e-learning: <u>moodle-help@ruk.cuni.cz</u> E-mail of Adobe Connect a Streamserver: <u>tomas.nikl@ruk.cuni.cz</u> Email of central support of MS Teams <u>teams-podpora@cuni.cz</u> Email of central support of ZOOM <u>zoom@lfp.cuni.cz</u>